## **Points setup**

Use this dialog box to change the settings for the "Points" screen saver. The "Points" screen saver plots a number of points randomly on the screen, then connects each point to every other point, creating "wire figures" on the screen.

Choose one of the following buttons for information about the dialog box:

王 Density

🖭 Speed

🔳 Single Color

王 Random

主 Password

### Density

▶ This value determines the number of points that will be placed on the screen randomly. Values range from 3 to 50.

#### Speed

► Selects how fast the points are plotted on the screen. This value is a factor of 10 seconds. Selecting 1 will cause a screen refresh every 10 seconds, while selecting 50 will refresh the screen every 1/5th of a second.

# Single Color

• Use this option to draw the lines in a single color. Select your color from the colors list.

### Random Colors

• When this option is selected, colors are picked at random when generating figures.

### **Password Options**

Use these options to use a password with the screen saver.

► Select the Password Protected check box to turn on password protection. When password protection is turned on, you cannot return to Windows from the screen saver until you type the password. When this check box is not selected the Set Password button is unavailable.

► To assign a password to the screen saver, choose the Set Password button, and then complete the Change Password dialog box.